## Viasat Discover Help

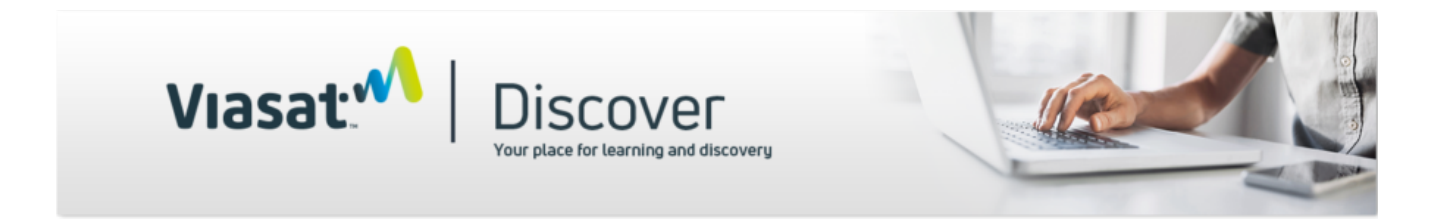

Look below for solutions to our most frequent questions.

If you do not find help here, please send an email to <u>Viasat</u> <u>Discover Administrator</u>.

## **Pop-up Blockers**

Getting your pop-up blocker configured for Viasat Discover is critical. Incorrect configurations can cause problems with your scores recording correctly, as well as impeding the course players.

Simply disabling the pop-up blocker while working in Viasat Discover oftentimes is not enough. The pop-up blocker must specifically permit (allow) <a href="https://bbs.viasatdiscover.com">https://bbs.viasatdiscover.com</a>. Each browser does this in a slightly different manner.

Click the specific browser help document below for some hints. <u>Chrome</u> Firefox

How do I reset my password in Viasat Discover? Go to <u>https://bbs.viasatdiscover.com</u> Click the Forgot your password? link Enter in your username (usually the email on the account) The hit/reset will come to that address

Where do I find my Installer ID?

Your Installer ID will be located on your Home page under My **Profile**.

My Profile

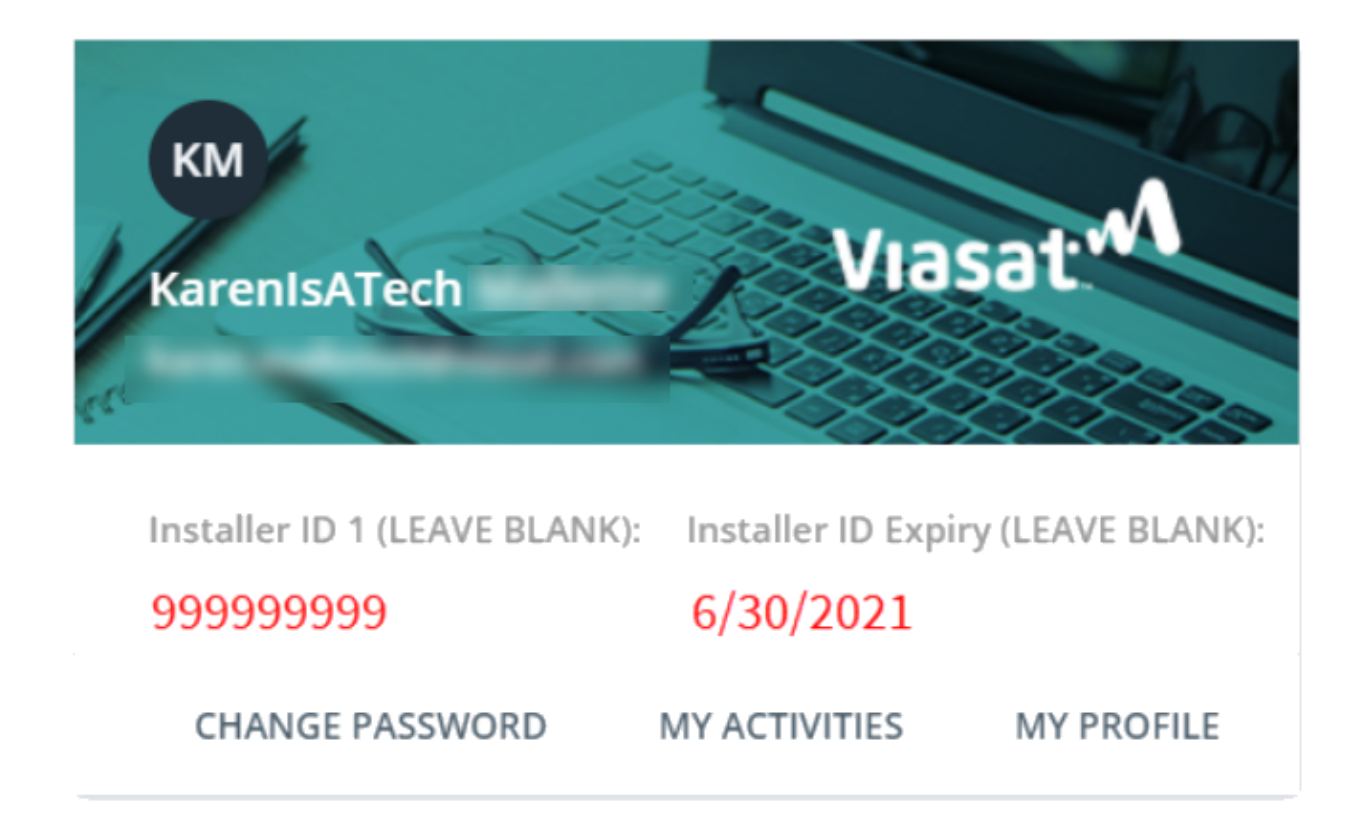

I need help viewing my course content...spinning, freezing, not running, etc.

Here's what we have found works best:

1. Use the most current version of the Chrome browser.

2. Configure your browser as described in the Pop-up Blocker section.

3. Clear the browser's cache/cookies/history.

4. Use the Start Learning Now button on the course tile to begin again.

## I need to change my email and update my username. How do I do this?

Please reach out to viasatdiscover.bbs@viasat.com with your First/Last Name, your current email address, and the new email address. We will get back to you within two business days.

Where do I find my courses?

Your courses will be located under the **Start Here!** section of your dashboard in Viasat Discover. Courses you've begun work on will be located under the **Courses You're Working On** section of your dashboard.

I've completed courses and I'd like them to reset. What do I do?

All you need to do is look at your dashboard under the **Courses** You've Completed section. Simply click on the course tile and click Start Learning Now to restart your course.